## PROCEDURE D'ACTIVATION LICENCE FISA DPE SUR UNE MACHINE NON CONNECTEE A INTERNET

Attention : les deux machines (celle connectée et l'autre) doivent être à la même date et heure (tolérance faible sur les minutes).

Installez le logiciel FISA-DPE sur la machine non connectée à internet.

Branchez votre clé USB sur cette même machine

Après installation du logiciel FISA DPE sur la machine non connectée, lancez le logiciel et saisissez le code d'activation fourni (point 1 et 2 indiqué ci dessous).

| Licence FISA |                                                                                                    |                                  |                                   |              |
|--------------|----------------------------------------------------------------------------------------------------|----------------------------------|-----------------------------------|--------------|
|              | <ol> <li>Pour installer les licences il est nécessaire d'être :         <ul> <li>Administrateur du poste pour les licences monoposte</li> <li>Avoir les droits en Création, Lecture et Ecriture sur le disque réseau où vous voulez installer les licences</li> <li>Saisir tous les codes des applications que vous avez installées.</li> <li>Pour cela saisir le code dans la zone réserver à cela puis appuyer sur +.</li> <li>Puis à la fin de saisie Appuyer sur Suivant &gt; (en bas de la fenêtre).</li> </ul> </li> </ol> |                                  |                                   |              |
|              | Liste des codes saisies :                                                                                                    |                                  |                                   |              |
|              | Code                                                                                                    |                                  | Application                       | 1            |
|              | 3654-3686-2807                                                                                                    |                                  | FISA-DPE                          |              |
|              | Zone de saisie de code :                                                                                                    | 1                                |                                   | +            |
|              | Chemin Licence :                                                                                                    | 1 <sup>1</sup> Chemin des Licenc | es, uniquement pour un produit e  | n réseau.    |
|              |                                                                                                    |                                  | < <u>P</u> récédent <u>S</u> uiva | nt > Annuler |

Cliquez sur l'option indiquée ci-dessous puis bouton 'Suivant'.

| Licence FISA |                                                                                                    |  |  |  |  |
|--------------|----------------------------------------------------------------------------------------------------|--|--|--|--|
|              | 1) Saisir votre nom et Email.<br>2) Choisir votre mode d'activation de votre licence.                                                                                                    |  |  |  |  |
|              | Votre Nom :       ARPASOFT         Votre Email :       arpasoft@arpasoft.com         Faire votre demande depuis       •         • Ma machine qui est connectée sur internet       •         • Sur une autre machine connectée sur internet |  |  |  |  |
|              | < <u>P</u> récédent <u>S</u> uivant > Annuler                                                                                                    |  |  |  |  |

Vérifier que le lecteur proposé est bien la clé USB insérée. Actualisation si nécessaire

Cliquez ensuite sur le bouton « CREATION ».

| Licence FISA                                                                                                    |                                         |  |  |  |
|----------------------------------------------------------------------------------------------------|-----------------------------------------|--|--|--|
| Cette partie va permettre l'enregistrement de vos licences.<br>Depuis une autre machine.<br>Choisir le support amovible que vous voulez utiliser puis<br>cliquer sur Création.<br>NE PAS FERMER CE PROGRAMME JUSQU'A LA FIN DE L'OPERATION. |                                         |  |  |  |
| C                                                                                                    | Code Application Statut                 |  |  |  |
| 30                                                                                                    | C54-3686-2807 <b></b>                   |  |  |  |
| Der                                                                                                    | Lecteur du support movible F:\ Création |  |  |  |
|                                                                                                    | < <u>Précédent</u> Terminer Annuler     |  |  |  |

DEBRANCHEZ LA CLE <u>SANS RIEN FERMER DU TOUT</u> et branchez maintenant la clé sur la machine connectée à internet pour valider la clé.

| Licence FISA                                                                                                    |                             |                        |                |  |
|----------------------------------------------------------------------------------------------------|-----------------------------|------------------------|----------------|--|
| Déplacer le support amovible sur un ordinateur connecté sur<br>internet.<br>Lancer le programme flicdep.exe.<br>Quand l'opération a été réalisée sur l'autre ordinateur<br>cliqué sur Importation.<br>NE PAS FERMER CE PROGRAMME JUSQU'A LA FIN DE L'OPERATION. |                             |                        |                |  |
|                                                                                                    | Code                        | Application            | Statut         |  |
|                                                                                                    | 3C54-3686-2807              | Fisa-DPE               | Dema           |  |
|                                                                                                    |                             |                        |                |  |
|                                                                                                    | Lecteur du support Amovible | Actualisation          |                |  |
|                                                                                                    | Création                    | Importation            |                |  |
|                                                                                                    |                             |                        |                |  |
|                                                                                                    |                             |                        |                |  |
|                                                                                                    |                             |                        |                |  |
|                                                                                                    |                             | < <u>P</u> récédent Te | rminer Annuler |  |

Lancez le fichier FLICDEP.EXE indiqué ci-dessous.

| 🗢 H:V                                        |     |
|----------------------------------------------|-----|
| Fichier Edition Affichage Favoris Outils ?   | 1   |
| 🕞 Précédente 👻 🌍 👻 🔊 Rechercher 🎼 Dossiers 🔝 |     |
| Adresse 🖙 H:\                                |     |
| Nom                                          | T.  |
| Gestion des fichiers                         |     |
| 💕 Créer un nouveau dossier                   | 421 |
| 😣 Publier ce dossier sur le Web              |     |
| 😰 Partager ce dossier                        |     |
|                                              |     |

Vous devez alors obtenir le message suivant indiquant que l'activation à bien été effectuée.

La aussi, NE FERMER RIEN et branchez la clé maintenant sur la machine non connectée à internet pour confirmer cette activation.

| <ul> <li>FISA Licence Deportee</li> <li>NE PAS FERMER CE PROGRAMME le temps que vous n'avez pas réalisé<br/>l'opération sur l'autre machine.</li> <li>L'opération est OK, vous pouvez aller sur l'autre machine.</li> <li>Si vous avez un problème recréer le fichier d'échange en<br/>cliquant sur Ecrire la demande.</li> </ul> |
|----------------------------------------------------------------------------------------------------|
| Fisa-DPE:<br>Ok                                                                                                    |
| Ecrire la demande                                                                                                    |

Branchez la clé sur la machine connectée à internet puis cliquez sur le bouton « IMPORTATION ».

| Licence FISA                                                                                                    |             |                             |      |                                   |           |         |
|----------------------------------------------------------------------------------------------------|-------------|-----------------------------|------|-----------------------------------|-----------|---------|
| Déplacer le support amovible sur un ordinateur connecté sur<br>internet.<br>Lancer le programme flicdep.exe.<br>Quand l'opération a été réalisée sur l'autre ordinateur<br>cliqué sur Importation.<br>NE PAS FERMER CE PROGRAMME JUSQU'A LA FIN DE L'OPERATION. |             |                             |      |                                   |           |         |
|                                                                                                    | Code        |                             | Ap   | olication                         | Statut    |         |
|                                                                                                    | 3C54-3686-2 | 8074                        | Fisa | a-DPE                             | Dema      |         |
|                                                                                                    |             | 1                           |      |                                   |           |         |
|                                                                                                    |             | Lecteur du support Amovible | E:A  | <ul> <li>Actualisation</li> </ul> |           |         |
|                                                                                                    |             | Création                    |      | Importation                       | $\supset$ |         |
|                                                                                                    |             |                             |      |                                   |           |         |
|                                                                                                    |             |                             |      |                                   |           |         |
|                                                                                                    |             |                             |      |                                   |           |         |
|                                                                                                    |             |                             |      |                                   |           |         |
|                                                                                                    |             |                             |      | < Précédent                       | Terminer  | Annuler |

Logiquement, vous devez obtenir la réponse Ok en rouge confirmant l'activation du code pour cette machine non connectée. Cliquez alors sur « Terminer ».

| Licence FISA                                                                                                    |                             |                    |                  |  |
|----------------------------------------------------------------------------------------------------|-----------------------------|--------------------|------------------|--|
| Déplacer le support amovible sur un ordinateur connecté sur<br>internet.<br>Lancer le programme flicdep.exe.<br>Quand l'opération a été réalisée sur l'autre ordinateur<br>cliqué sur Importation.<br>NE PAS FERMER CE PROGRAMME JUSQU'A LA FIN DE L'OPERATION. |                             |                    |                  |  |
|                                                                                                    | Code                        | Application        | Statut           |  |
|                                                                                                    | 3C54-3686-2807-1            | Fisa-DPE           | Ok               |  |
|                                                                                                    | Lecteur du support Amovible | F:\  Actualisation |                  |  |
|                                                                                                    | Ok                          | Importation        |                  |  |
|                                                                                                    |                             | < Précédent        | Terminer Annuler |  |